# TOP of the TABLE 2020 TOT 연차총회 | 온라인 행사

### 길잡이 & 활용 팁

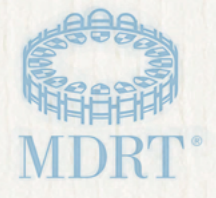

## 환영합니다

#### 2020 TOT 연차총회 온라인 행사에 오신 것을 환영합 니다!

여러분을 위한 MDRT 길잡이를 소개해드립니다. 이 문서는 이번 온라인 행사를 살펴볼 수 있는 안내서입니다. 행사 시작 약 30분 전에 컴퓨터를 테스트하고, 온보딩을 완료하고, 온라인 행사 사이트를 숙지하는 시간을 가지시길 바랍니다. 이렇게 하면 경험을 극대화할 수 있고 온라인 행사 여정이 더 쉬워질 것입니다.

## 길잡이 기능:

| 활용 팁          |   |   |  |  |  |  |  |  |  |  |  | . 1 |
|---------------|---|---|--|--|--|--|--|--|--|--|--|-----|
| 로그인           |   |   |  |  |  |  |  |  |  |  |  | . 3 |
| 로비            |   |   |  |  |  |  |  |  |  |  |  | . 4 |
| 탐색            |   |   |  |  |  |  |  |  |  |  |  | . 5 |
| 대시보드          |   |   |  |  |  |  |  |  |  |  |  | . 6 |
| 내 프로필         |   |   |  |  |  |  |  |  |  |  |  | . 7 |
| 콘텐츠와 주제       |   |   |  |  |  |  |  |  |  |  |  | . 8 |
| 강연            |   |   |  |  |  |  |  |  |  |  |  | . 8 |
| Zoom 콜라보레이션   | 旧 | 2 |  |  |  |  |  |  |  |  |  | . 8 |
| 게임&오락         |   |   |  |  |  |  |  |  |  |  |  | . 8 |
| 소셜 피드 및 채팅룸   |   |   |  |  |  |  |  |  |  |  |  | . 9 |
| 임원 소개         |   |   |  |  |  |  |  |  |  |  |  | . 9 |
| 일반 정보 & FAQ . |   |   |  |  |  |  |  |  |  |  |  | . 9 |

### 활용 팁

#### 최적의 시청을 위한 팁

- 최적의 시청 경험을 위해 Google Chrome 웹 브라우저를 사용할 것을 권장합니다.
- 사이트는 모바일로 이용하기에도 적합하나, 최적의 시청 경험을 위해 데스크톱 또는 노트북을 사용할 것을 권장합니다.
- 사용 가능한 기능을 모두 확인하려면 브라우저를 전체 화면으로 설정할 것을 권장합니다.
- 최적의 오디오 경험을 위해 이어폰이나 헤드폰을 사용할 것을 권장합니다.
- 시청 중에는 기기에서 다른 프로그램 작동을 삼가주십시오.
- 브라우저 창에 여러 개의 탭을 띄워두면 영상이 느려지거나 영상 품질이 저하될 수 있습니다.
- VPN 연결은 통신 문제를 초래할 수 있으니 접속하지 마시기 바랍니다.

#### 콘텐츠 이용

길잡이

- TOT 회원과 게스트만 10월 16일 금요일 오후 5시(미중부 표준시)까지 다음을 이용할 수 있습니다.
- 라이브 행사 주제 페이지의 다시 보기 세션
  - 1일차(10월 14일): 오후 5시부터 다시 볼 수 있습니다.
  - 2일차(10월 15일): 오후 1시 30분부터 다시 볼 수 있습니다.
- 온디맨드 주강연 심층 탐구 세션
  - 왼쪽 탐색 메뉴의 행사를 통해 언제든지 시청할 수 있습니다.

#### 다른 참가자들과 네트워킹

- 왼쪽 탐색 메뉴의 **참석자** 페이지에서 참석자를 검색할 수 있습니다. 참석자 페이지의 검색창에 참석자의 이름이나 성을 입력하거나 검색 필터를 사용하십시오.
- 참석자 프로필을 클릭하고 전화/메시지 버튼을 클릭하면 다른 참석자와 일대일 문자 채팅 또는 영상 채팅을 할 수 있습니다.
- 대시보드 페이지에서 내 메시지 아이콘을 클릭한 후 새 그룹 채팅 버튼을 클릭하면 최대 10명의 참석자와 그룹 문자 채팅을 시작할 수 있습니다. 참석자를 이름을 입력하여 추가하십시오.
- Zoom 콜라보레이션 룸에 참여하여 매일 소규모 토론을 즐겨보십시오. 이 세션은 TOT 회원만 이용할 수 있습니다. 시간을 확인하려면 주제 페이지를 확인하십시오.

TOP of the TABLE

## 활용 팁

### 강연자 검색

• 왼쪽 탐색 메뉴에서 강연자를 클릭하고 강연자 페이지에서 확인하고 싶은 강연자의 이름을 선택하십시오. 프로필에 해당 강연자가 강연하는 모든 세션이 표시됩니다.

#### 도움 받기

- 플랫폼 내 기술 지원을 받으려면 온라인 행사 로비나 왼쪽 탐색 메뉴에서 도움을 클릭해 주십시오.
- 로그인 정보 또는 기타 MDRT 항목과 관련된 문제의 경우 MDRT 회원 관리 부서 이메일(memberrelations@mdrt.org)로 문의해 주십시오.

### COT

이번 온라인 행사의 특전 중 하나는 TOT 총회의 경험을 널리 공유할 수 있다는 것입니다. 올해에 한해 2020 COT 회원은 2020년 10월 14일 오전 8시~오후 1시까지 진행되는 온라인 행사의 일부 강연에 참석할 수 있습니다.

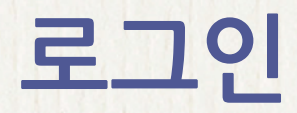

행사에 접속하려면 여기를 클릭하십시오.

MDRT 사용자 이름과 비밀번호를 입력합니다. 처음으로 로그인을 하면 간단한 온보딩 과정이 시작됩니다.

명시된 약관을 확인하고 이에 동의한 후에 시청을 위해 선호하는 지역, 시간대, 언어가 올바르게 보이는지 확인하십시오. 여기에서 선택한 항목에 따라 강연 및 특정 언어로 액세스하게 됩니다. 또한 프로필 사진을 업로드할 수도 있습니다. 해당 정보는 내 프로필페이지에서 언제든지 변경하실 수 있습니다.

온라인 행사에 접속하면 TOT 연차총회 온라인 행사 진행규칙을 준수하는 데 동의한 것으로 간주됩니다.

|                       | 1/4                                                    |
|-----------------------|--------------------------------------------------------|
| LinkdIn과 프로필 사진 동기화하기 | 소속회시                                                   |
| 프로필 사진 선택하기           | 부시                                                     |
|                       | 지역*                                                    |
|                       | 가까운 지역을 선택해 주십시오. 🗸 🗸                                  |
|                       | 언어-                                                    |
|                       | Choose Language                                        |
|                       | 시간대·                                                   |
|                       | Choose Timezone 🗸 🗸                                    |
| 원쪽으로 화전 오른쪽으로 회전      | 이메일                                                    |
|                       | ्रम्                                                   |
|                       | 유의 사항: 참석자 육록에 프로필 번경사항이 빈영되기까지 최대 15<br>분이 소요될 수 있습니다 |
|                       | 저장                                                     |

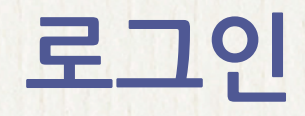

등록 시 네트워킹 질문에 답하지 않았다면 온보딩 과정 및 내 프로필에서 답변할 수 있습니다. 이 질문에 답하면 다른 사람들과 매칭되어 온라인 행사가 진행되는 동안 소통할 수 있습니다.

온보딩 과정에서 기기 설정이 행사 접속에 적합한지 확인하기 위한 간단한 시스템 테스트가 진행됩니다. 행사 사이트에서 기기의 카메라와 마이크에 대한 접근을 허용하는지 묻습니다. 허용을 클릭하면 카메라와 마이크가 정상적으로 작동하는지 확인하기 위해 간단한 테스트가 진행됩니다.

### 옵션 설정 필요

플랫폼 내 모든 참여 기능을 이용하고, 참석자 목록에 내 이름을 추가하고, 다른 사람들과 채팅으로 연락하려면 온보딩 중에 이 옵션을 설정해 주십시오. 설정하지 않는 경우 내 이름이 참석자 목록에 표시되지 않으며 행사 진행 중에 커뮤니케이션/채팅을 할 수 없습니다. 이 옵션은 내 프로필 > 내 프로필 수정에서 설정할 수도 있습니다.

### 로비

온보딩 과정을 완료하면 로비 페이지에 접속하게 됩니다. 로비 페이지에는 네 가지 클릭 옵션이 있습니다.

| CONNECT                                                  | 대시보드                                                                      | 도움                                | 콘텐츠                                                    |
|----------------------------------------------------------|---------------------------------------------------------------------------|-----------------------------------|--------------------------------------------------------|
| MDRT 스토어,<br>MDRT 재단,<br>MDRT 멘토링<br>페이지를 방문할 수<br>있습니다. | 행사를 위한 여러분의<br>개인 페이지입니다.<br>여기에서 만날 사람들,<br>내 알림, 내 메시지를<br>확인하실 수 있습니다. | 전문가와<br>연결하여<br>도움을 받을 수<br>있습니다. | 주제 페이지로<br>이동하여 시청<br>가능한 모든 강연<br>목록을 확인하실 수<br>있습니다. |

TOP of the TABLE

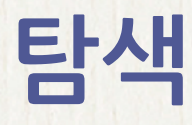

왼쪽 탐색 메뉴에는 행사 중에 이용할 수 있는 모든 항목이 있습니다. 아무 항목이나 클릭하면 바로 해당 항목으로 연결됩니다. 왼쪽 탐색 메뉴에서 주제, 참석자, 강연자, 소셜 피드, 게임 및 오락 옵션 페이지 등으로 액세스할 수 있습니다.

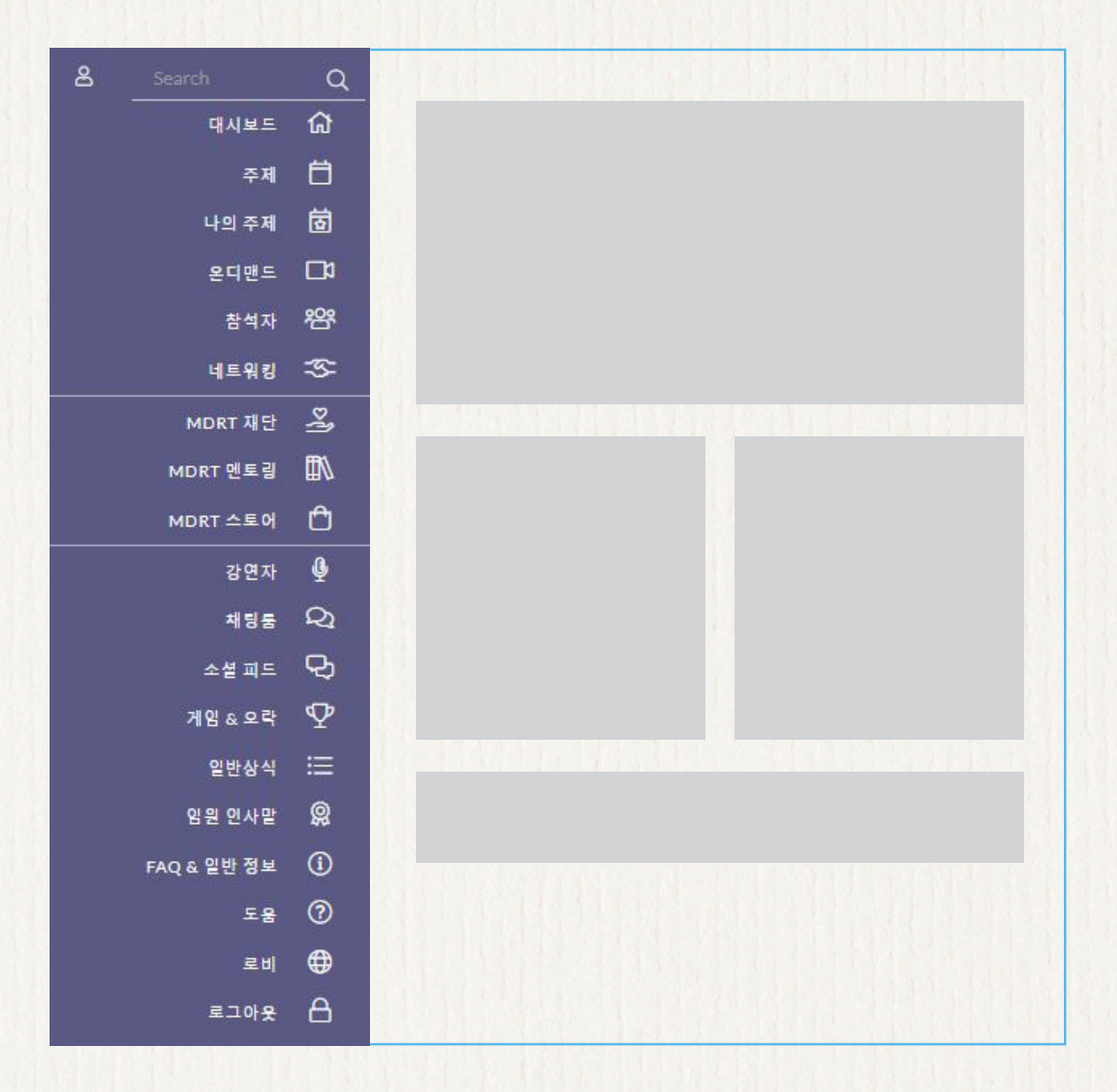

### 대시보드

대시보드는 개인 랜딩 페이지로, 여기에서는 일일 주제, 내 알림, 내 메시지, 만날 사람들 등을 확인하실 수 있습니다. 또한 MDRT 스토어, MDRT 재단, MDRT 멘토링 페이지로 직접 연결되는 링크를 확인하고 길잡이를 이용하실 수 있습니다.

'만날 사람들'은 여러분이 등록 및 온보딩 과정에서 네트워킹/매칭 질문에 대한 답변에 따라 매칭된 사람들입니다. 원하는 사람의 이름을 클릭하여 프로필로 이동하여 연락할 수 있습니다.

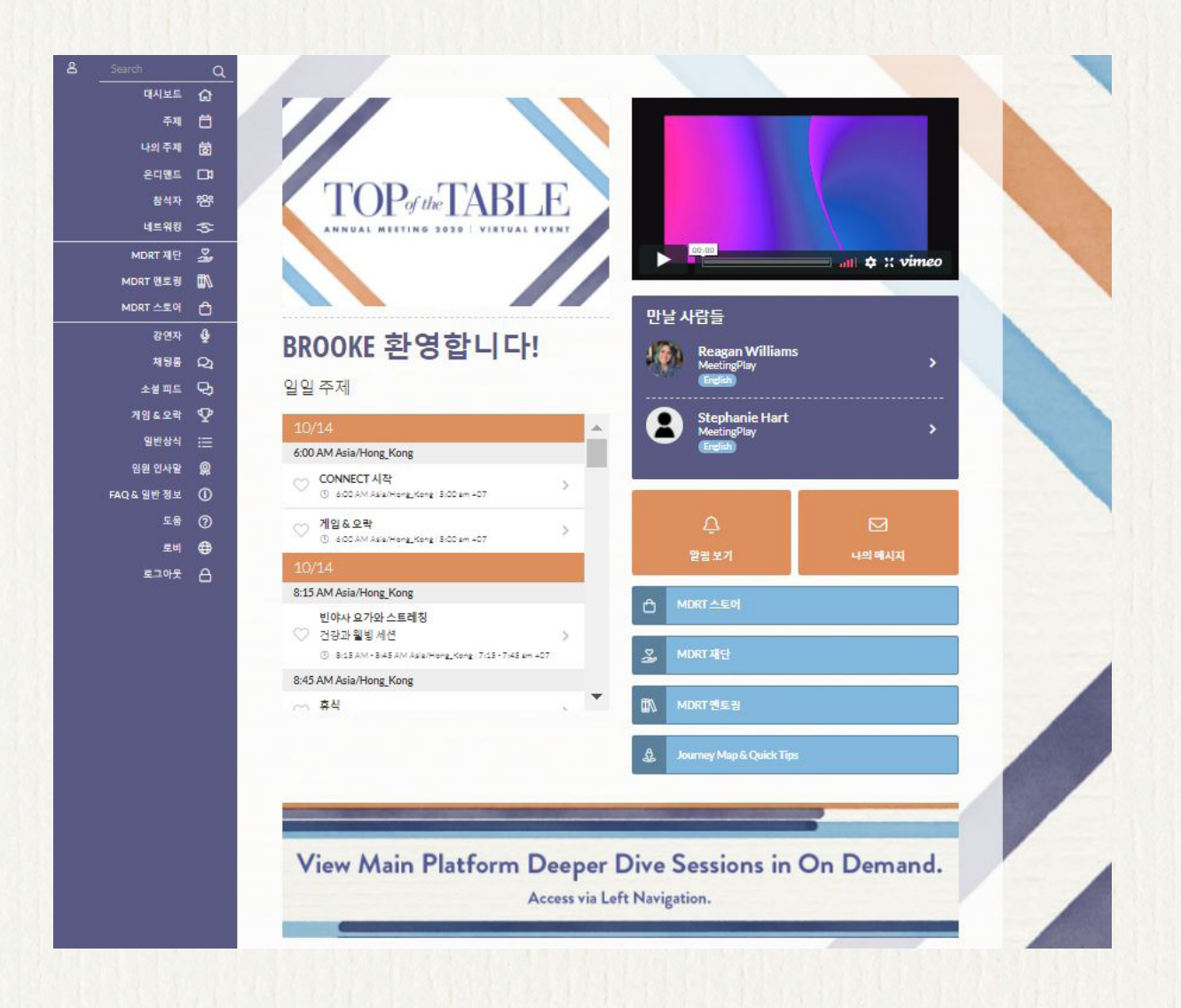

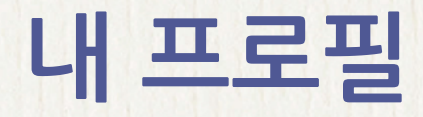

내 프로필에서는 기기에서 사용 가능한 프로필 사진을 업로드하거나 링크드인 계정 사진을 동기화할 수 있습니다.

또한 지역, 시간대, 언어를 변경할 수도 있습니다. 언어를 변경하면 사이트 표시 언어가 변경됩니다. (리전에 따라 제공되는 언어가 상이할 수 있음) 여기에 표시되는 다른 모든 항목은 여러분의 MDRT 계정 정보를 토대로 합니다. 변경해야 하는 경우 MDRT 회원 관리 부서이메일(memberrelations@mdrt.org)로 문의해 주십시오.

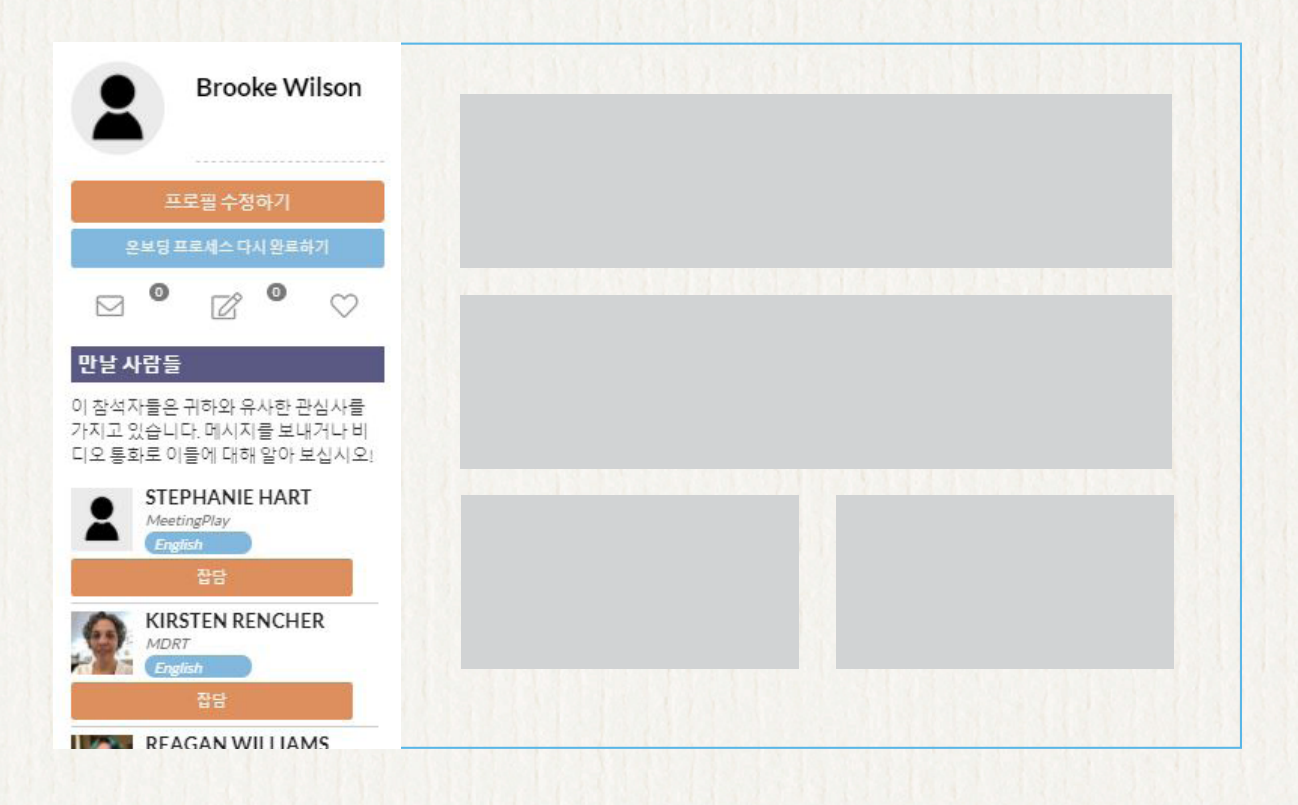

### CONNECT

사이트에서 MDRT 스토어, MDRT 재단, MDRT 멘토링 페이지를 방문하십시오.

길잡이

TOP of the TABLE

## 콘텐츠와 주제

로비나 왼쪽 탐색 메뉴의 콘텐츠 버튼을 클릭하면 주제 페이지에 Zoom 콜라보레이션 룸 등 그날 시청 가능한 강연의 전체 목록이 표시됩니다. 추가하고 싶은 강연 옆의 하트 아이콘을 클릭하면 나의 주제에 해당 강연을 추가할 수 있습니다. '나의 주제' 페이지에는 하트 아이콘을 클릭한 강연 목록이 표시됩니다.

주강연 심층 탐구 세션은 행사 기간 동안 언제든지 시청 가능하며 왼쪽 탐색 메뉴의 온디맨드에서 이용할 수 있습니다.

## 강연

주제 내의 각 강연 페이지에서는 강연 설명, 강연자 목록, 다운로드 자료(가능한 경우), 메모를 작성하고 내 이메일로 보낼 수 있는 옵션이 제공됩니다. 개인 메모는 내 프로필에서도 확인할 수 있습니다. 강연을 시청할 때 다른 참석자들과 채팅을 할 수도 있습니다. 강연 채팅 기능을 이용하려면 **체크인해야 합니다**.

## Zoom 콜라보레이션 룸

Zoom 콜라보레이션 룸에 참여하여 동료 참석자들과 대면 네트워킹을 위해 소통할 수 있습니다. 이 세션은 언어별로 진행되며 TOT 회원만 이용할 수 있습니다. 시간을 확인하려면 주제 페이지를 확인하십시오.

# 게임 & 오락

다른 참석자와 소통하고 새로운 것을 배우고 재미도 즐겨 보십시오. 왼쪽 탐색 메뉴의 게임 & 오락 페이지에서 자세한 내용을 알아보고 포인트를 획득하는 방법을 확인하여 상금을 받아보십시오.

### 소셜 피드 및 채팅룸

왼쪽 탐색 메뉴의 소셜 피드를 통해 행사 중 경험과 관련된 댓글 및 사진을 게시하여 다른 참석자들과 소통해 보십시오. 이 메뉴는 소셜 네트워킹 사이트와 동일한 방식으로 운영됩니다. '좋아요'를 누르거나 다른 사람들의 게시물 및 사진에 댓글을 달 수 있습니다. 소셜 피드와 채팅룸에서 구글 번역 기능이 지원됩니다.

또한 왼쪽 탐색 메뉴를 통해 채팅룸에 입장하여 토론을 나눌 수도 있습니다. 채팅룸은 두 가지로 운영됩니다.

- 일반 채팅 모든 참석자
- 게스트 채팅 등록된 게스트 전용

# 임원 소개

왼쪽 탐색 메뉴를 통해 임원 소개 페이지로 이동하여 임원을 맡아 전 세계의 TOT 회원들을 대신해 열심히 일하고 있는 TOT 임원 회원을 확인할 수 있습니다. 이 페이지에서는 다른 회원들의 업적을 확인할 수도 있습니다.

## 일반 정보 & FAQ

중요한 정보, 문제해결 지침, 자주 묻는 질문에 관한 답변은 왼쪽 탐색 메뉴의 일반 정보 & FAQ를 확인하십시오.

### 2020 TOT 연차총회 온라인 행사를 즐기십시오!